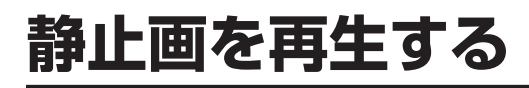

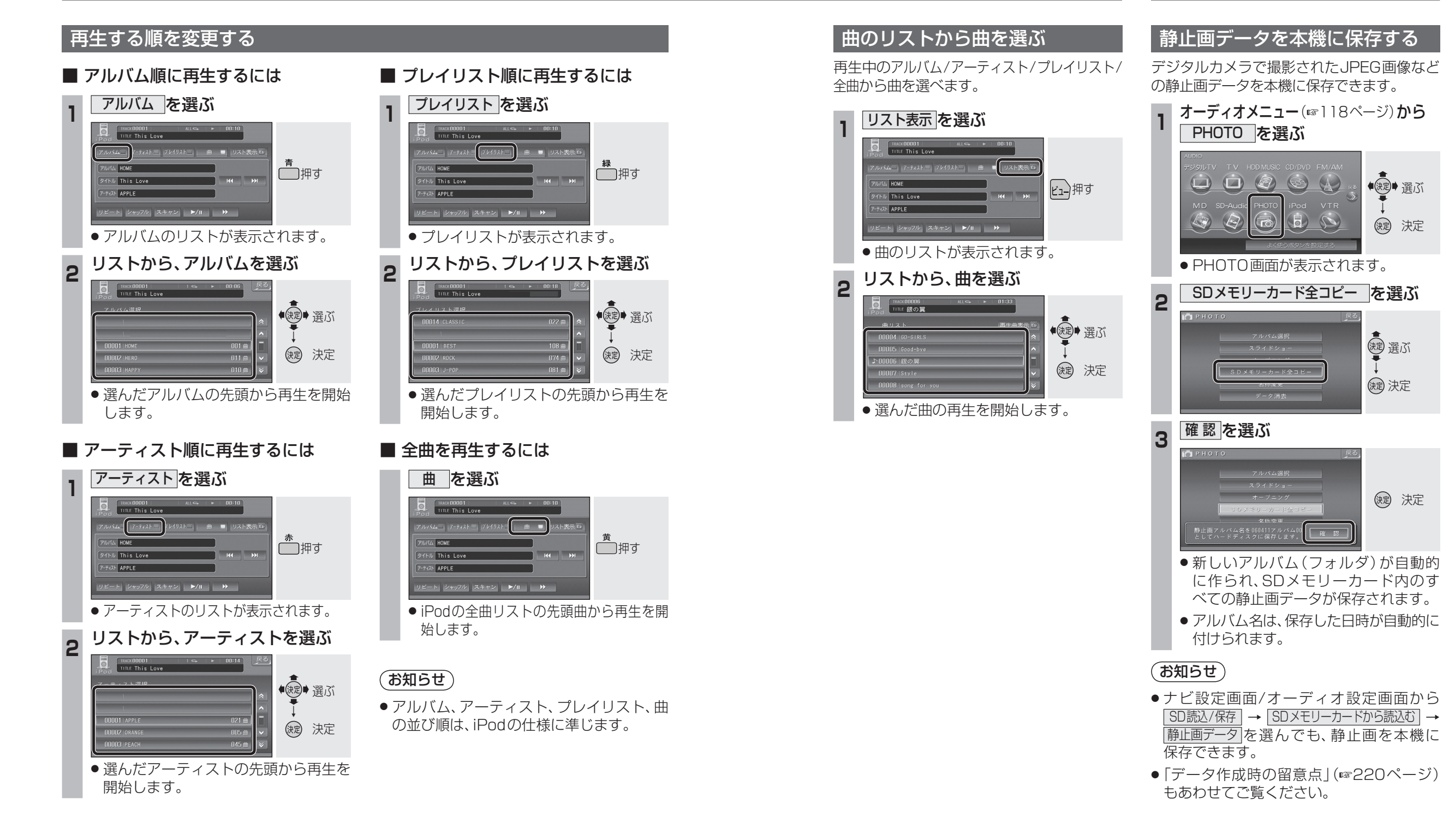

## 151

オ

ーディオ

i

P

o d

を再生する/静止画を再生する